# PROCEDURES TO REPORT SALES TO TXMAS

The quote is entered into TxSmartBuy upon purchase.

## STEP ONE

Go to: http://www.txsmartbuy.com/

You will need: 1. TxSmartBuy Sign in email address and password (usually managed by Purchasing Dept. or Auditor—if you do not have yours, contact TxSmartBuy)

2. Kofile's Quote for Preservation Services

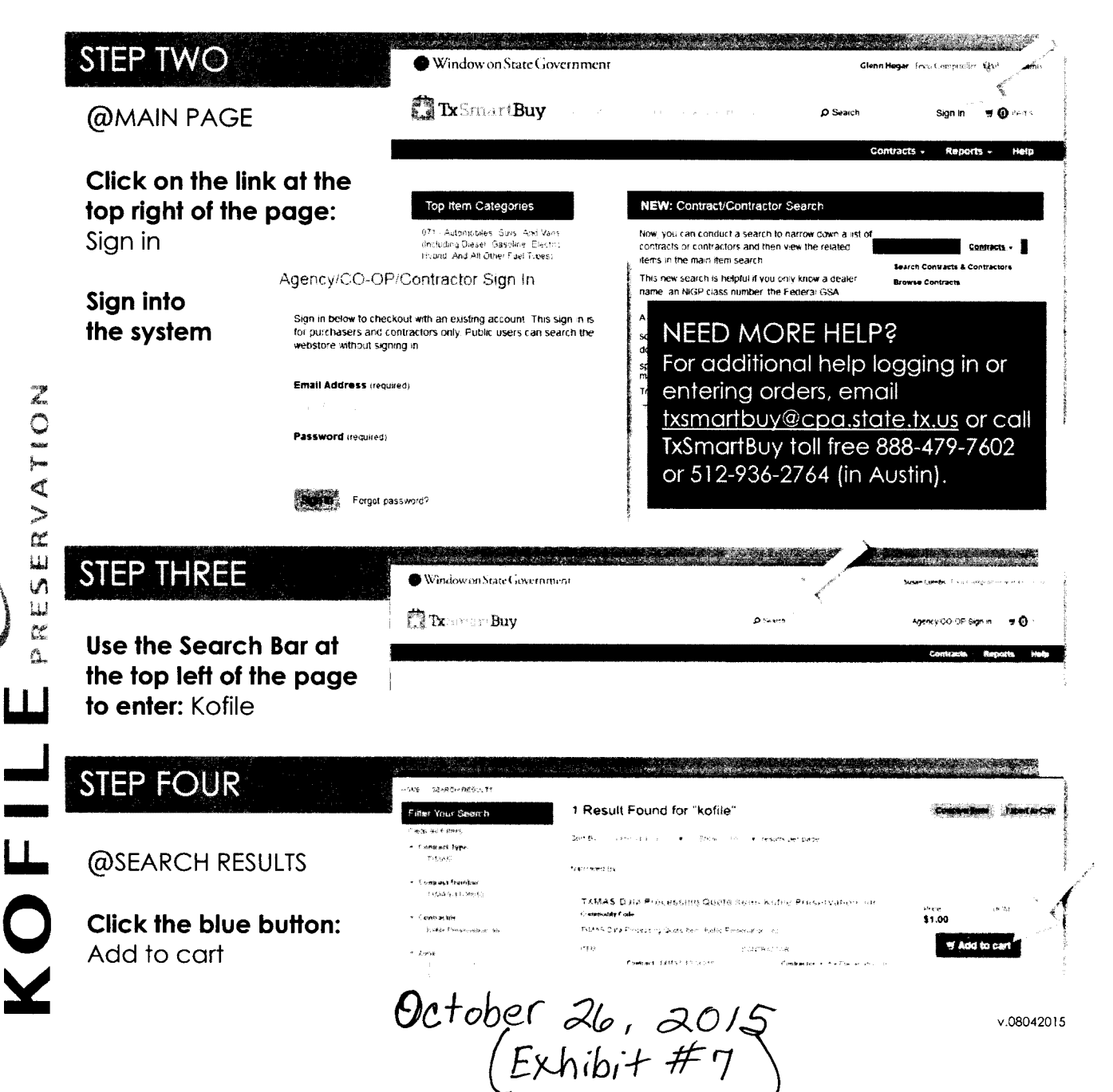

# STEP FIVE

## @ADD ITEM TO CART

| Add Iten         | n to Cart                        |                                                                                                    |                                                                                              |          | CLOSE × |
|------------------|----------------------------------|----------------------------------------------------------------------------------------------------|----------------------------------------------------------------------------------------------|----------|---------|
| New Information  |                                  |                                                                                                    | Shipping Details                                                                             |          |         |
| Quants<br>Dealer | 1365 85<br>Austri Eusaness F . ▼ | Commodity Code:<br>Unit Price: \$1.00 per<br>Description:<br>19345 Office frantise Quite Koffic Pressouty on Inc. | Creivery Jate<br>7 De 201                                                                    |          |         |
|                  |                                  |                                                                                                    | <ul> <li>Ship to saved address — RUP token come Advention</li> <li>Ad has address</li> </ul> |          |         |
| Additional       | Charges                          | TXMAS Incidentials \$0.00 Chargests \$0.00                                                                        |                                                                                              |          | :       |
| Price            | Description                      | · · · · · · · · · · · · · · · · · · ·                                                                             |                                                                                              |          |         |
| 5                | Their configuration for          | azen maekat anudentzi deuro 1601-0 🛠 TOTAL QODE 🛛 🚆                                                               |                                                                                              |          |         |
| Add New          | 3                                |                                                                                                    |                                                                                              |          |         |
|                  |                                  |                                                                                                    | Total: \$1,305.89                                                                            | N Cancer | VANDOR  |

#### Complete the following prompts, if applicable:

- □ Enter total quote <u>\$ amount</u> as the QUANTITY: If quote amount is \$1,305.89, then enter \$1,305.89 as the *item quantity*.
- If dealers are available, choose dealer from the pull down.
- **D** Enter the amount for non-Incidental fees as the quantity of the \$1 item. (Kofile does not quote any non-Incidental fees).
- Add other charges using the 'Charges tab,' if necessary.
- Choose Delivery date.
- Choose Shipping Address.

### Add to Cart.

| )                | Internal Tracking No.: Use the County-issued Purchase Order No. |                                                                                                    |                                                                             |                |                 |       |                       |  |  |  |
|------------------|-----------------------------------------------------------------|----------------------------------------------------------------------------------------------------|-----------------------------------------------------------------------------|----------------|-----------------|-------|-----------------------|--|--|--|
| 2<br>*<br>1<br>9 | Add to Cart.                                                    |                                                                                                    |                                                                             |                |                 |       |                       |  |  |  |
|                  | STEP SIX                                                        | an an an an an an an an an an an an an a                                                                                                    | Checkouł                                                                    | Confirmation   | rte Anto contro |       | Alamata y             |  |  |  |
|                  | @MY CART                                                        | Hora subsenio cuel<br>My Cart                                                                                                    |                                                                             |                |                 |       | 14                    |  |  |  |
|                  | Attach Kofile quote:<br>Attach File to Item >                   | Rem<br>Trailans Office Furniture Guste reem Kofile Proservation, Inc.                                                                                                    | Shipping Address<br>and stage using<br>Asigner 18 (Aust)<br>Smorte data (St | Price<br>31.00 |                 | UCM 1 | lubiotai<br>17.305.83 |  |  |  |
|                  | Type in the box 'Add<br>Note to Item': See<br>attached Quote #  | Destrict user's Boundary Function, 30% Under Co. (Inst. 1) (Inst. 1)<br>Beautimetric Society of Managemetric Under State (They Note: Inst.<br>1) Understein For Annual State<br>Condense Tricking Sciences<br>(2) Add Note to meet | B Attach File to Ham<br>Classer For - ac-Ste - su                           | \$120,00       |                 |       | <b>126.0</b> 0        |  |  |  |
| )                | Proceed to checkout.                                            |                                                                                                    |                                                                             |                |                 | Orde  | n Total: \$1,         |  |  |  |